## Методические рекомендации по размещению заявления на получение разрешение на строительство в электронном виде посредством единого портала государственных услуг «Госуслуги»

В целях получения разрешения на строительство в электронном виде, находясь на главной странице портала государственных услуг «Госуслуги» (далее – Портал): https://www.gosuslugi.ru/ необходимо нажать на ссылку в правом верхнем углу – «Войти/Регистрация» и авторизироваться, заполнив поля логина и пароля, которые Вы указали ранее при регистрации на Портале (рис. 1).

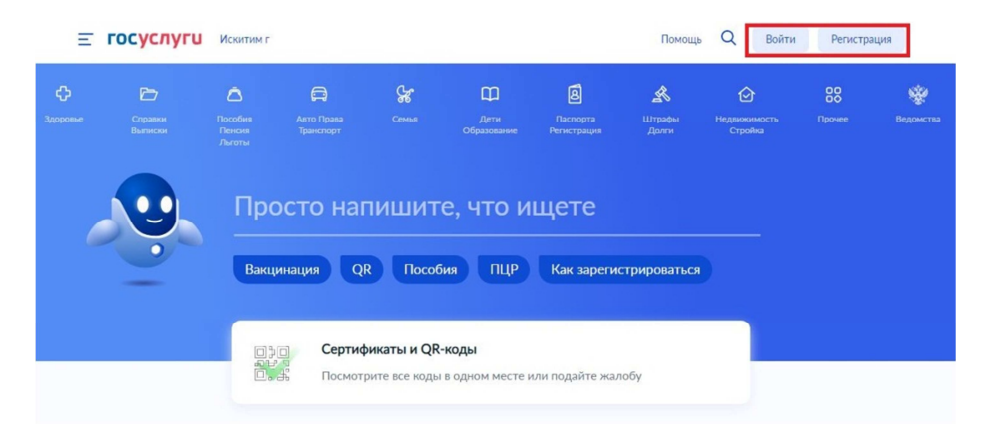

Рисунок 1. Авторизация

Для поиска муниципальной услуги по выдаче разрешения на строительство, в поле «Разрешение на строительство», продолжить кнопкой «Отправить».

В появившемся перечне выбрать «Выдача разрешения на строительство объекта капитального строительства» (рис. 2).

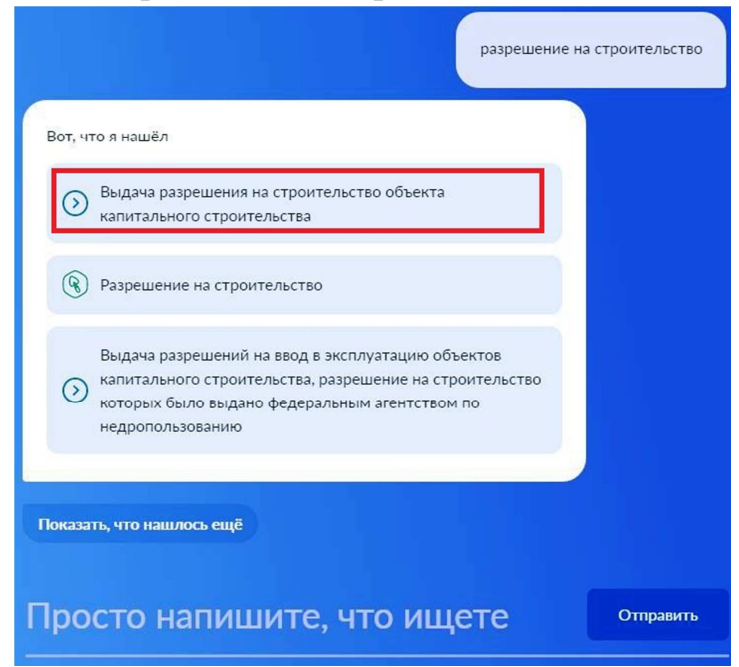

Рисунок 2. Выбор муниципальной услуги.

Произойдет переход на страницу «Выдача разрешения на строительство объекта капитального строительства», продолжить кнопкой «Начать» (рис. 3).

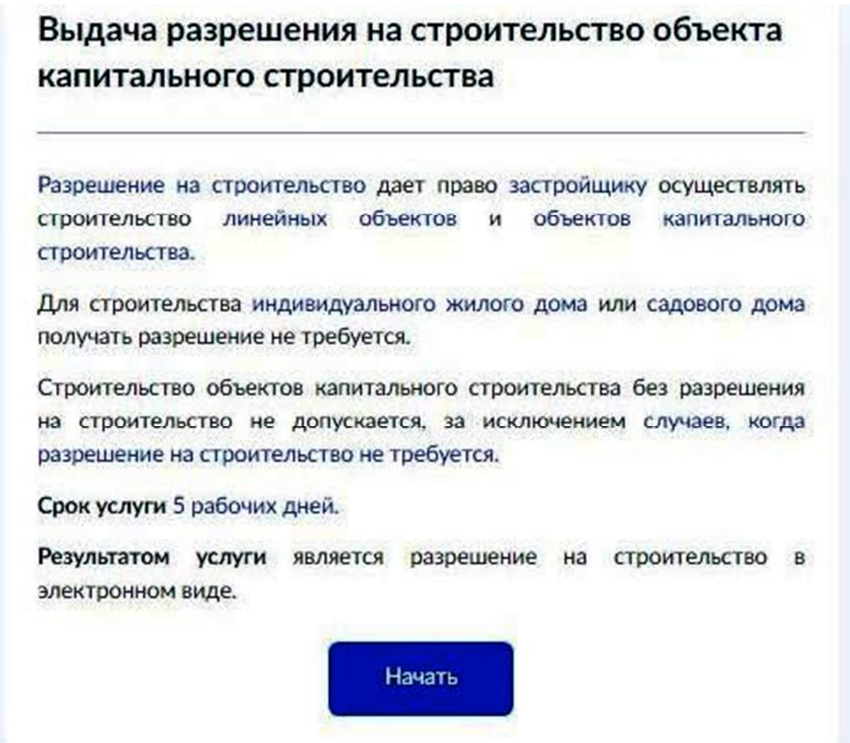

Рисунок 3. Муниципальная услуга по выдаче разрешения на строительство объекта капитального строительства.

Заявление разбито на разделы. В последовательно открывающихся формах пользователю необходимо заполнить поля в заявлении и приложить (загрузить) документы.

Раздел «Цель обращения» - выбрать «Выдача разрешения на строительство» (рис. 4).

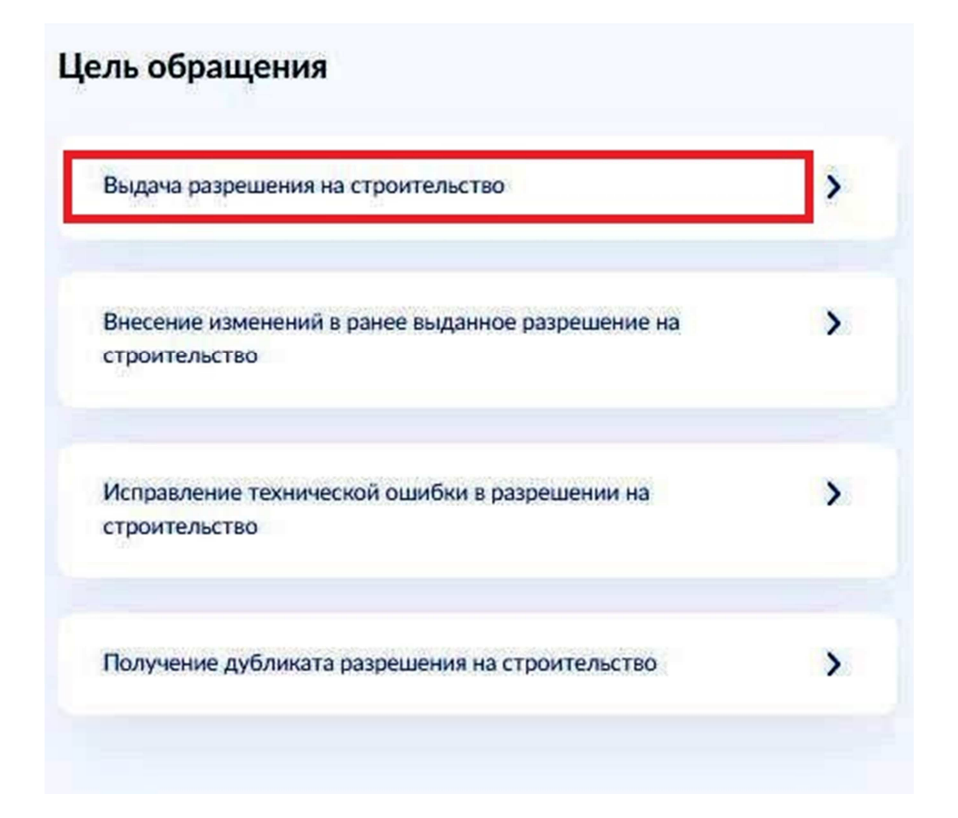

Рисунок 4. Цель обращения.

Раздел «Кто обращается за услугой?» - выбрать «Заявителя» либо «Представителя» (рис. 5).

| > |
|---|
| > |
|   |

Рисунок 5. Выбор типа заявителя.

При **выборе** «Заявитель» при переходе в разделах «Сведения о заявителе», «Контактный телефон», «Электронная почта», «Адрес регистрации заявителя» проверить правильность сведений (при необходимости исправить через кнопку «Изменить»), переход в следующий раздел кнопкой «Верно» (рис. 6).

| оманов Роман Ро              | манович                                      |
|------------------------------|----------------------------------------------|
| Дата рождения                |                                              |
| 07.01.1980                   |                                              |
| Паспо <mark>рт</mark> гражда | нина РФ                                      |
| Серия и номер                |                                              |
| 5015 555777                  |                                              |
| Дата выдачи                  |                                              |
| 20.01.20                     |                                              |
| Кем выдан                    |                                              |
| Отделом УФМС Р               | оссии по Новосибирской области в Искитимском |
| районе                       |                                              |
| Код подразделени             | я                                            |
| 540-019                      |                                              |
| 🖉 Изменить                   |                                              |

| Контактиний толофо                                        |                                              |
|-----------------------------------------------------------|----------------------------------------------|
| контактный телефо                                         | н                                            |
| +7(913) 923-11-22                                         |                                              |
| 🖉 Редактировать                                           |                                              |
|                                                           | Верно                                        |
| ектронная по                                              | чта заявителя                                |
| Электронная почта                                         |                                              |
| Roman1980@mail.ru                                         |                                              |
| рес регистра                                              | Верно<br>ции заявителя                       |
|                                                           |                                              |
| дрес                                                      | ибирская, г. Искитим, ул. Советская, д. 222  |
| <sub>дрес</sub><br>533209, обл. Новос                     |                                              |
| дрес<br>533209, обл. Ново с<br>Уточнить адрес             |                                              |
| дрес<br>533209, обл. Ново с<br>Уточнить адрес<br>Нет дома | Нет квартиры                                 |
|                                                           | сибирская, г. Искитим, үл. Советская, д. 222 |

Рисунок 6. Сведения о заявителе.

В случае <u>обращения представителя заявителя</u> необходимо выбрать один из предложенных вариантов (рис. 7), далее заполнить поля в выбранной категории и загрузить документ, подтверждающий полномочия представителя заявителя (рис.8).

| кажите категорию заявителя     |   |
|--------------------------------|---|
| Физическое лицо                | > |
| Индивидуальный предприниматель | > |
| Юридическое лицо               | > |

Рисунок 7. Категория заявителя.

| Доку  | мент, подтверждающий полномочия представителя на подачу       |
|-------|---------------------------------------------------------------|
| заявл | ления от имени физического лица                               |
| Heof  | ходимо загрузить:                                             |
| 1. До | жумент, подтверждающий полномочия представителя действовать   |
| OT UN | иени заявителя, подписанный усиленной квалифицированной       |
| элек  | гронной подписью заявителя или нотариуса                      |
| 2. Φa | ил с открепленной усиленной квалифицированной электронной     |
| подп  | исью заявителя или нотариуса в формате SIG.                   |
| Для : | загрузки выберите файл с расширением PDF, XML, ZIP, RAR, SIG, |
| TIFF. |                                                               |
| Макс  | имально допустимый размер файла — 50 Мб.                      |

| Перетацияте фа | นักเล ผก | и выбери | TO HO YOU | INLIOTEDE  |  |
|----------------|----------|----------|-----------|------------|--|
| перетащите фа  | D D      | борти    |           | Milliorepe |  |
|                | 9 06     | оратье   | eute.     |            |  |
| <br>           |          |          |           |            |  |

Рисунок 8. Загрузка документа.

По окончании заполнения сведений о заявителе происходит переход на разделы заявления. В каждом разделе последовательно выбрать необходимый вариант, заполнить поля, при необходимости загрузить документы (рис. 9, 10, 11).

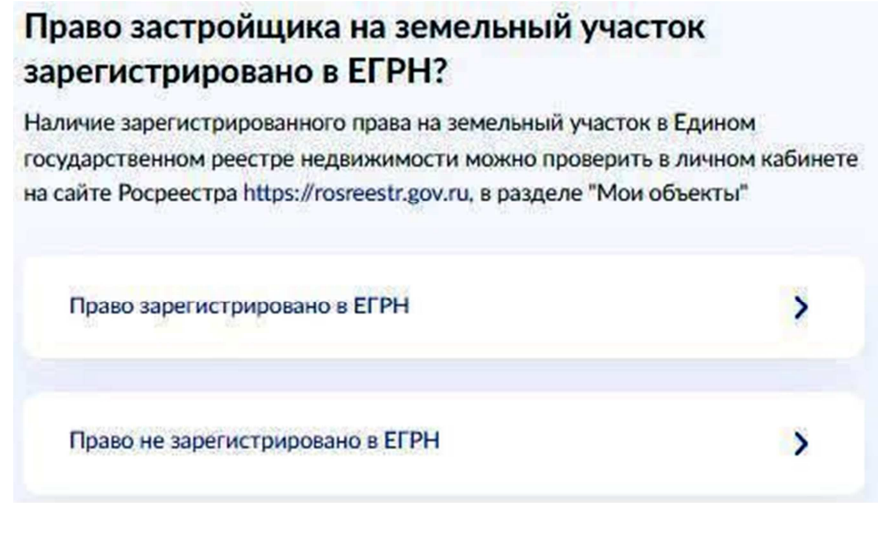

Рисунок 9. Сведения о правах на земельный участок.

## Земельный участок предназначен для размещения объектов федерального, регионального, местного значения?

К объектам федерального, регионального, местного значения относятся объекты капитального строительства, предназначенные для осуществления государством своих полномочий. Например: Государственная клиническая больница, Муниципальное дошкольное общеобразовательное учреждение

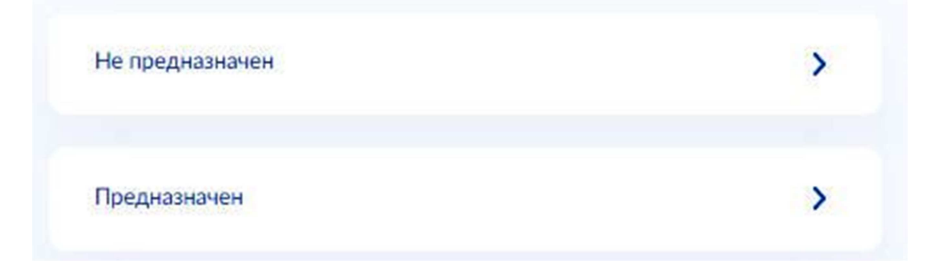

Рисунок 10. Выбор предназначенности земельного участка.

Требуется экспертиза проектной документации?

| Экспертиза проведена    | > |
|-------------------------|---|
| Экспертиза не требуется | > |

Рисунок 11. Выбор наличия экспертизы проектной документации.

При отсутствии заключения экспертизы проектной документации происходит переход на страницу загрузки проектной документации, где следует эту документацию загрузить.

Переход на следующий этап заполнения заявления возможен только после загрузки требующихся разделов проектной документации, когда кнопка «Далее» станет активной (рис. 12).

Для объектов здравоохранения, образования, культуры, отдыха, спорта и иным объектам социально-культурного и коммунально-бытового назначения, объектам транспорта, торговли, общественного питания, объектам делового, административного, финансового, религиозного назначения, объектам жилищного фонда - загрузить раздел проектной документации «Организация доступа инвалидов», использовав в любом из пунктов загрузки проектной документации кнопку «Выбрать еще».

## Загрузите документы

| Rotes in Zeleville Statute | ы инженерных изыскании                              |                     |
|----------------------------|-----------------------------------------------------|---------------------|
| Для заг <mark>р</mark> у   | зки выберите файл с расширением PDF,                | DOC, DOCX, RAR, ZIF |
| JPG, JPEG                  | , PNG, BMP, TIFF, SIG.                              |                     |
| Максимал                   | іьно допусти <mark>мый разм</mark> ер файла — 100 М | б.                  |
| PDF Pe                     | езультаты ИИ.pdf   64 Кб                            | Удалит              |
| П                          | осмотреть                                           |                     |
|                            |                                                     |                     |
|                            | Перетащите файлы или выберите на ком                | ипьютере            |
| i                          | A PUERATI OUIS                                      |                     |

#### Пояснительная записка

Вам необходимо сопроводить каждый документ с разделами проектной документации файлом с открепленной электронной подписью в формате sig

Для загрузки выберите файл с расширением PDF, DOC, DOCX, RAR, ZIP, JPG, JPEG, PNG, BMP, TIFF, SIG.

Максимально допустимый размер файла — 100 Мб.

| РДЕ Раздел ПЗ.pdf   6 | 53 K6                           | Удалить |
|-----------------------|---------------------------------|---------|
| Посмотреть            |                                 |         |
| 1                     |                                 | ······  |
| Перетащит             | е файлы или выберите на компьют | epe     |
|                       | Выбрать ещё                     |         |
| L                     |                                 | J       |

Схема планировочной организации земельного участка (проект полосы отвода применительно к линейным объектам)

Вам необходимо сопроводить каждый документ с разделами проектной документации файлом с открепленной электронной подписью в формате sig

Для загрузки выберите файл с расширением PDF, DOC, DOCX, RAR, ZIP, JPG, JPEG, PNG, BMP, TIFF, SIG.

Максимально допустимый размер файла — 100 Мб.

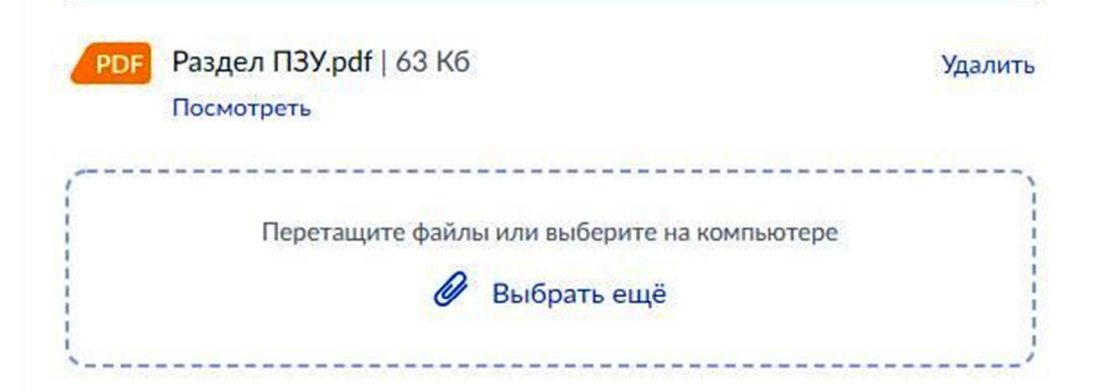

#### Архитектурные и конструктивные решения

При строительстве объектов социально-культурного и коммунальнобытового назначения (здравоохранения, образования, культуры, отдыха, спорта, транспорта, торговли, общественного питания, делового, административного, финансового, религиозного назначения, жилищного фонда) подгрузите также разделы с мероприятиями, направленными на обеспечение доступа инвалидов к объекту капитального строительства.

Вам необходимо сопроводить каждый документ с разделами проектной документации файлом с открепленной электронной подписью в формате sig

Для загрузки выберите файл с расширением PDF, DOC, DOCX, RAR, ZIP, JPG, JPEG, PNG, BMP, TIFF, SIG.

Максимально допустимый размер файла — 100 Мб.

| PDF   | Раздел АР.pdf   64 Кб                       | Удалить                                |
|-------|---------------------------------------------|----------------------------------------|
|       | Посмотреть                                  |                                        |
| PDF   | Раздел КР.pdf   64 Кб                       | Удалить                                |
| 100 C | Посмотреть                                  |                                        |
| (     |                                             | ······································ |
|       | Перетащите файлы или выберите на компьютере |                                        |
|       | 🖉 Выбрать ещё                               |                                        |
| 1     |                                             |                                        |

#### Проект организации строительства

Вам необходимо сопроводить каждый документ с разделами проектной документации файлом с открепленной электронной подписью в формате sig

Для загрузки выберите файл с расширением PDF, DOC, DOCX, RAR, ZIP, JPG, JPEG, PNG, BMP, TIFF, SIG.

Максимально допустимый размер файла — 100 Мб.

| РОГ Раздел Г<br>Посмотре | IOC.pdf   65 Кб<br>ть                                       | Удалит  |
|--------------------------|-------------------------------------------------------------|---------|
| Πα                       | еретащите файлы или выберите на ком<br><i>Ø</i> Выбрать ещё | пьютере |
|                          |                                                             |         |
|                          | Далее                                                       |         |

Рисунок 12. Загрузка проектной документации.

При <u>наличии заключения экспертизы</u> проектной документации выбрать «Экспертиза проведена», заполнить поля о реквизитах (рис. 13), загрузить разделы проектной документации, аналогично рисунку 12.

| номер                 | Дата       |   |
|-----------------------|------------|---|
| 54-2-1-22-225588-2021 | 10.10.2021 | đ |
|                       |            |   |

Рисунок 13. Реквизиты заключения экспертизы проектной документации.

После завершения загрузки проектной документации, в случае наличия заключения экспертизы проектной документации, последовательно происходит переход на разделы заявления «Какой вид экспертизы проведен?», «Вносились изменения в проектную документацию?», в которых требуется выбрать необходимый вариант (рис.14).

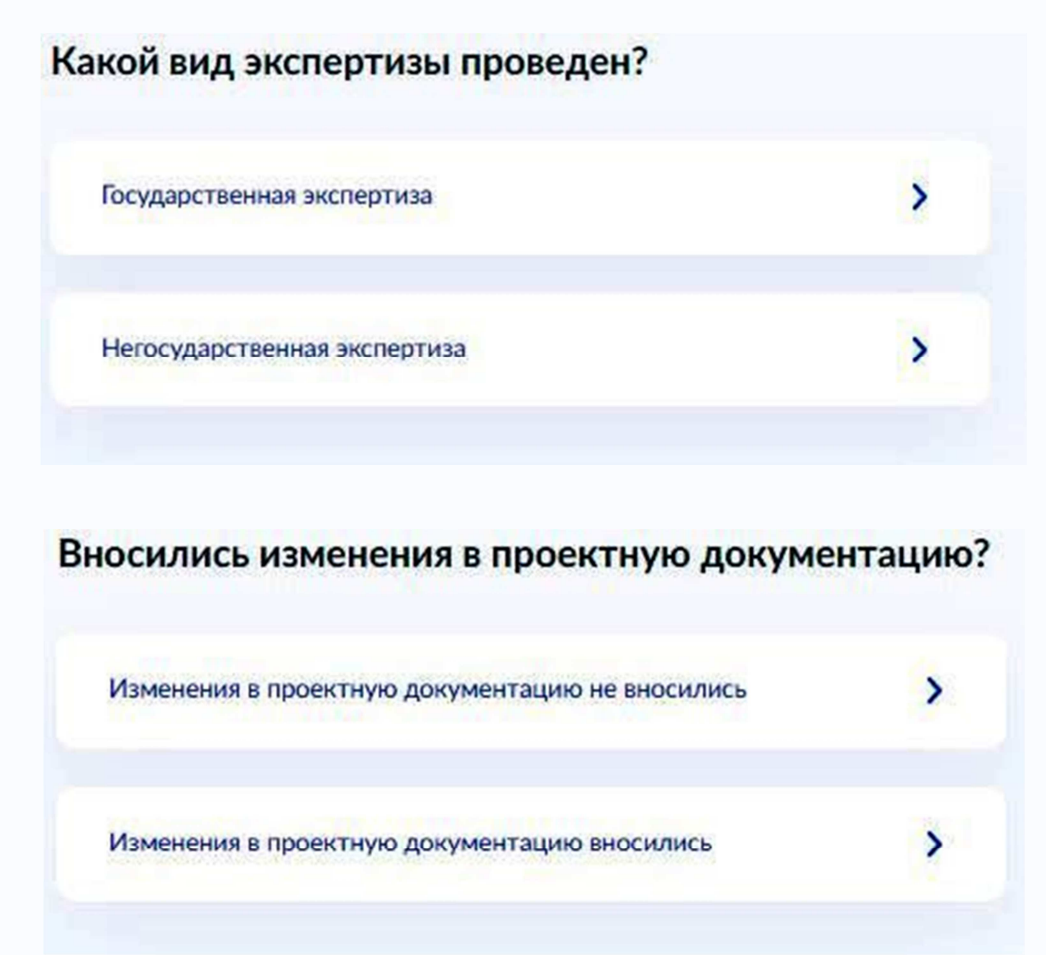

Рисунок 14. Информация об экспертизе проектной документации.

По окончании заполнения информации о проектной документации происходит переход в раздел «Требуется проведение работ по сносу?» выбрать необходимый вариант (рис. 15).

| ребуется проведение работ по сн | ocy? |
|---------------------------------|------|
| Снос объектов не требуется      | >    |
| Снос объектов требуется         | >    |

Рисунок 15. Выбор необходимости проведения работ по сносу.

В случае, если при строительстве не планируется выполнение работ по сносу объектов капитального строительства, выбрать «Снос объектов не требуется», иначе следует выбрать «Снос объектов требуется» и загрузить раздел проектной документации. Кнопка «Далее» станет активна только после загрузки документа (рис. 16).

| Проект<br>строит            | г организации работ г<br>ельства, их частей                                        | по сносу                   | объектов                    | капитального                |
|-----------------------------|------------------------------------------------------------------------------------|----------------------------|-----------------------------|-----------------------------|
| Вам не<br>докуме<br>формат  | обходимо сопроводить каж<br>нтации файлом с откре<br>re sig                        | дый докуме<br>апленной з   | ент с раздел<br>электронной | ами проектной<br>подписью п |
| Для за<br>JPG, JP<br>Максин | грузки выберите файл с рас<br>EG, PNG, BMP, TIFF, SIG.<br>иально допустимый размер | :ширением<br>файла — 10    | PDF, DOC, E<br>10 M6.       | DOCX, RAR, ZIF              |
| PDF                         | Раздел ПОД.pdf   64 Кб<br>Посмотреть                                               |                            |                             | Удалит                      |
|                             | Перетащите файлы ил<br>Ø Вь                                                        | и выберите н<br>ыбрать ещё | а компьютере                |                             |
| 0.00 10.02                  |                                                                                    |                            |                             |                             |

Рисунок 16. Загрузка раздела проектной документации по сносу.

Во всех последующих разделах заявления выбирать соответствующие варианты, заполнять требуемые поля. При необходимости загружать документы (рис. 17).

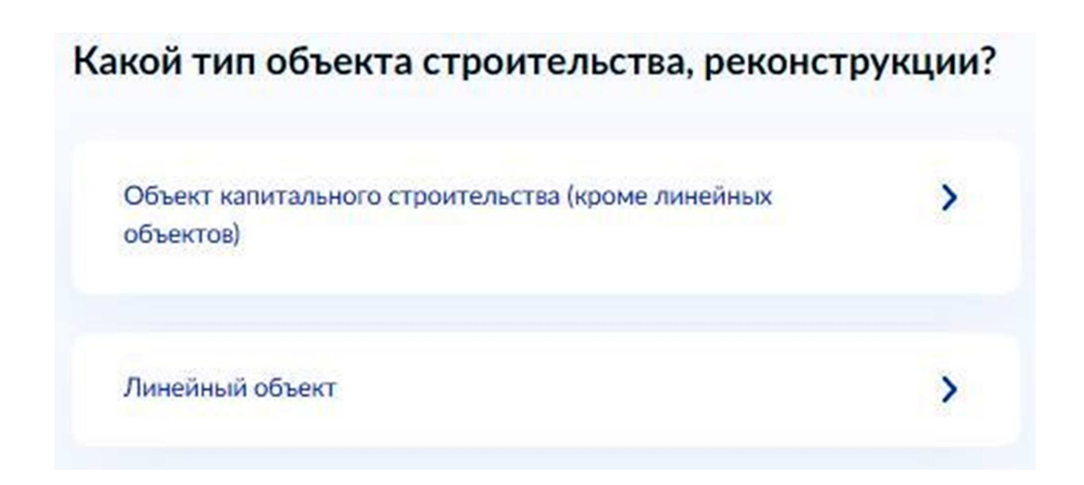

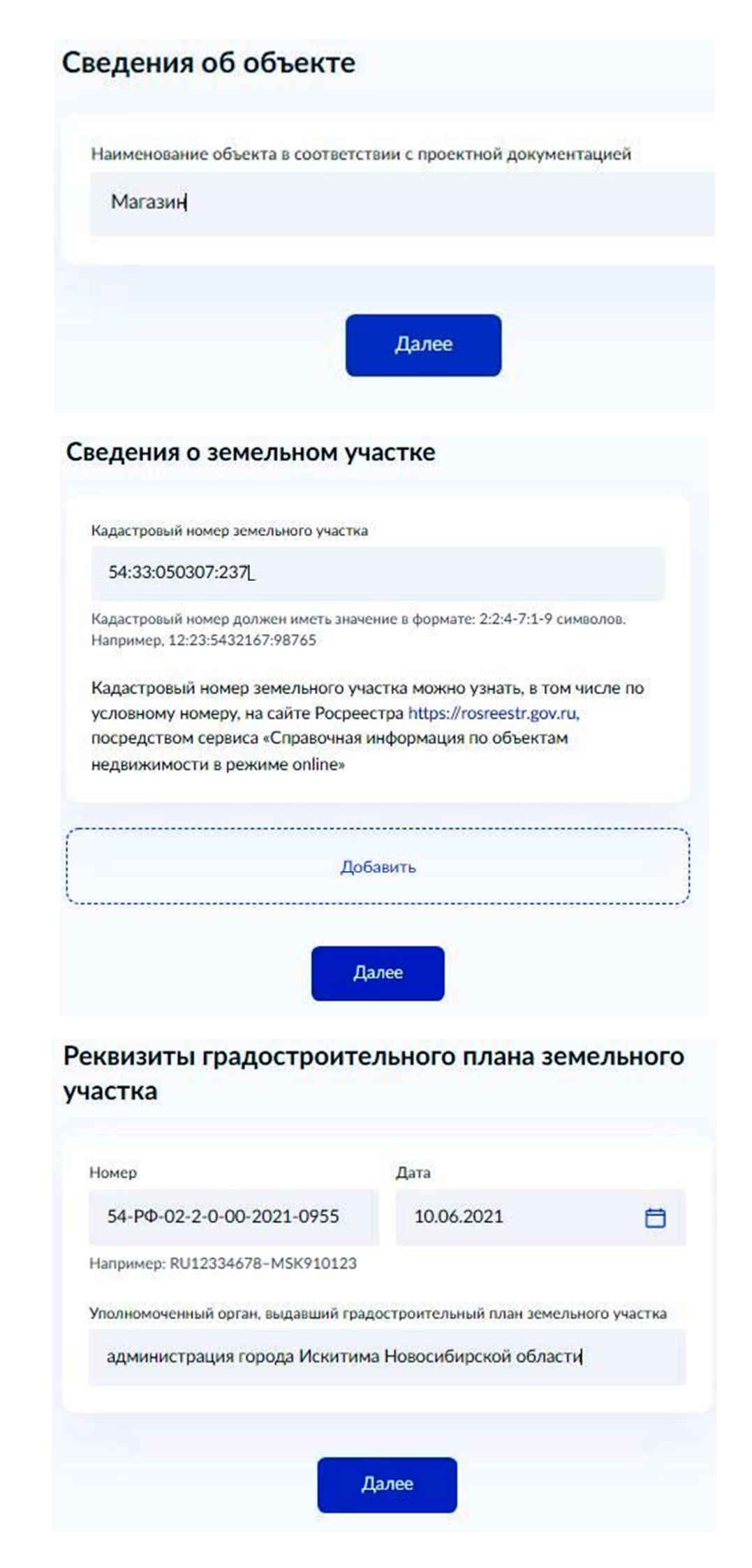

## Какой вид строительных работ?

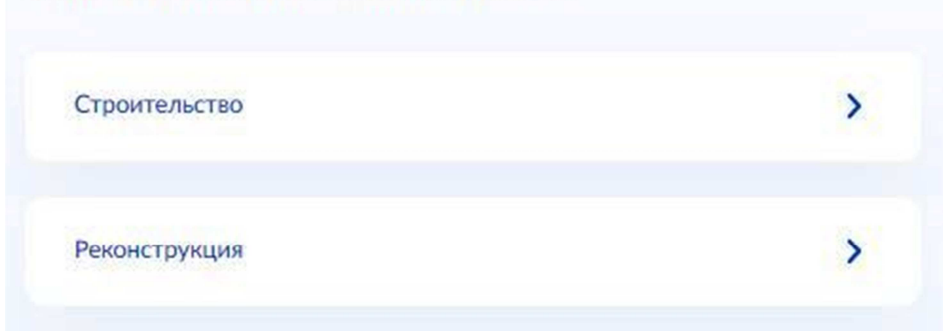

## Строительство проводится на территории исторического поселения?

| Не на территории исторического поселения | > |
|------------------------------------------|---|
| На территории исторического поселения    | > |
| Договор развития территории заключен?    |   |
| Договор не заключен                      | > |

Договор о развитии территории заключен

Требуется проведение экологической экспертизы проектной документации?

>

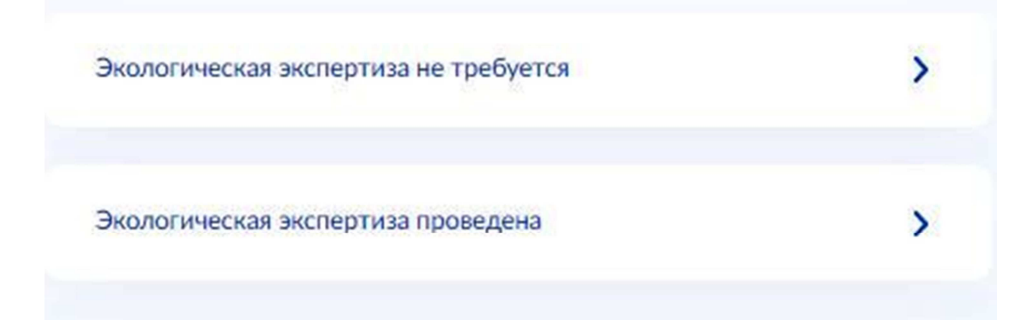

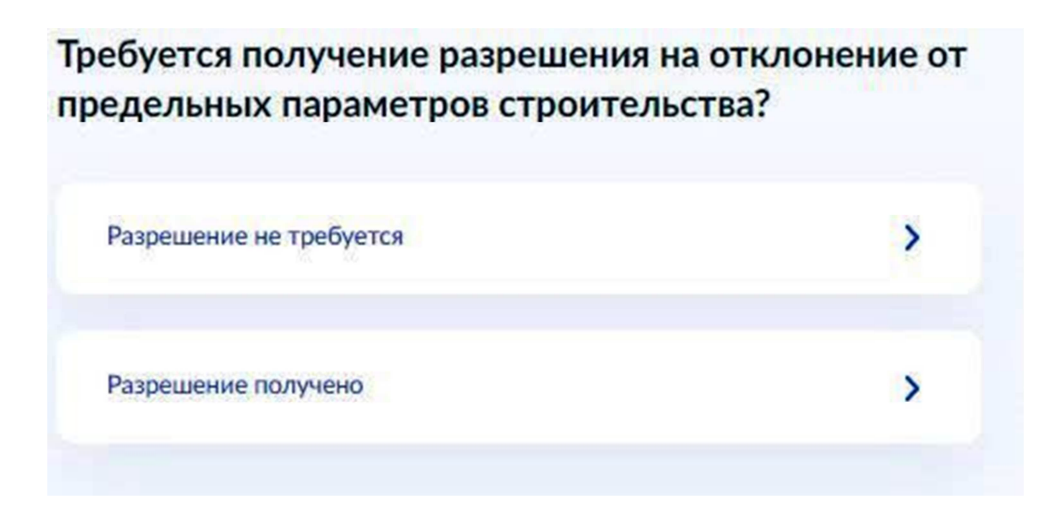

## Требуется установление или изменение границ зон с особыми условиями использования территории?

| установление и изменение зон не требуются | , |
|-------------------------------------------|---|
| Границы зон установлены (изменены)        | > |
| Границы зон установлены (изменены)        | > |

Рисунок 17. Разделы заявления для заполнения.

По окончании заполнения разделов заявления происходит переход на страницу для выбора подразделения органа, уполномоченного оказывать муниципальную услугу.

В поле «Выберите подразделение» набрать «Искитим» и в открывшемся перечне выбрать «Отдел архитектуры и строительства администрации г. Искитим НСО», продолжить кнопкой «Выбрать» (рис. 18).

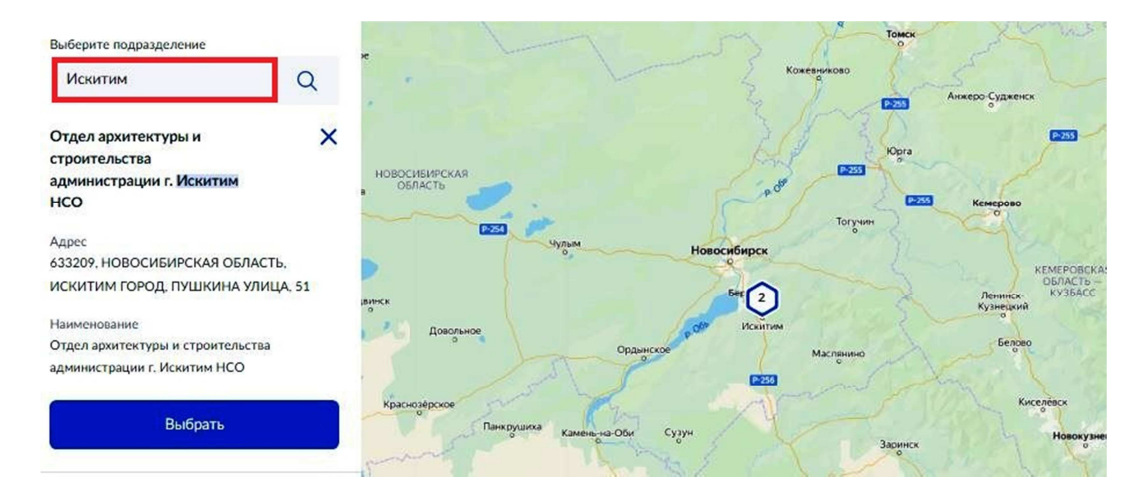

Рисунок 18. Выбор подразделения.

Далее в разделе «Способ получения результата предоставления услуги» при необходимости выбрать «Получить дополнительный результат на бумажном носителе» и выбрать место получения. Завершающим этапом подачи заявления является нажатие кнопки «Подать заявление». Заявление будет направлено в ведомство, уполномоченное на предоставление муниципальной услуги» (рис. 19).

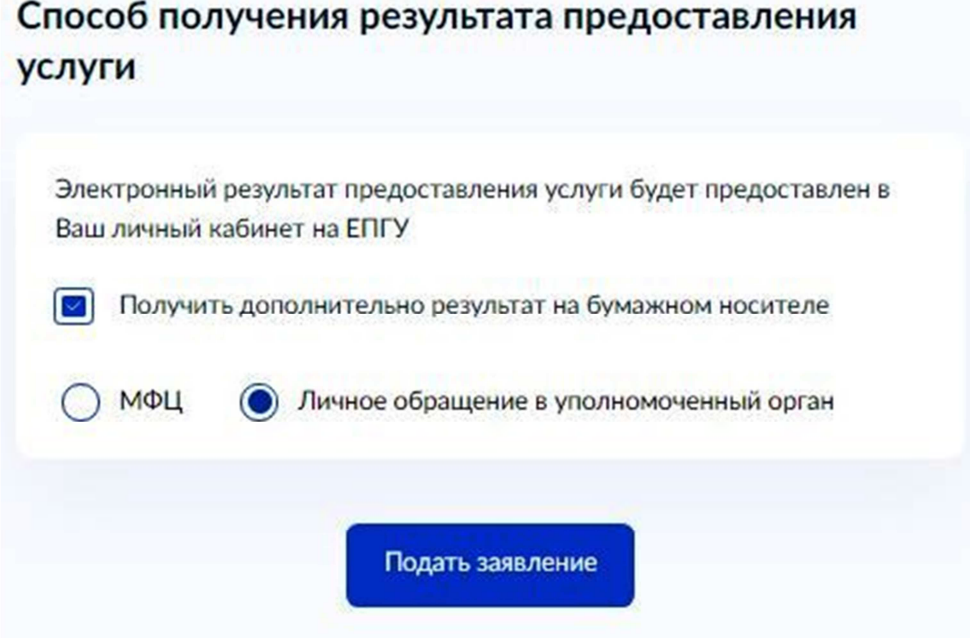

# Рисунок 19. Способ получения результата предоставления услуги.

### Завершающий этап.

## Подача заявления для получения муниципальной услуги завершена.

Запрос направлен в ведомство (рис. 20), в дальнейшем в личном кабинете заявителя на Портале будут появляться уведомления о результате рассмотрения документов, содержащие сведения о принятии решения о выдаче заявителю результата предоставления государственной услуги и возможности получить результат, либо уведомление об отказе в предоставлении государственной услуг.

Выдача разрешения на строительство объекта капитального строительства № 1724737021

Заявление зарегистрировано

12.01.2022, 18:34

#### Уполномоченный орган субъекта Российской Федерации

Ваше заявление принято ведомством "Отдел архитектуры и строительства администрации г. Искитим HCO". О ходе рассмотрения Вы узнаете в рамках данного заявления. Регламентный срок исполнения – 19.01.2022. Если до 19.01.2022 Вам не будет предоставлен ответ, Вы можете отправить жалобу в ведомство с использованием ФГИС "Досудебное обжалование" (https://do.gosuslugi.ru), номер заявления: "1724737021"

Рисунок 20. Уведомление в личном кабинете на Портале.